# Configurazioni contribuenti e mittenti per programma F24

In questo documento sono riepilogate le operazioni da fare per configurare correttamente una anagrafica contribuente F24 e l'anagrafica mittenti F24. Queste attività, già mostrate in sede di corso e durante approfondimenti successivi, sono necessarie per generare dal programma F24 il file telematico che poi verrà inviato dalla procedure Console Telematica.

Si fa presente che ogni procedura richiede il proprio mittente telematico, quindi anche per il programma F24 sarà necessario creare il mittente telematico da utilizzare per generare il file da inviare ad Entratel.

Sono riepilogate anche la funzionalità relativa alla generazione dei file telematico f24 (comando GESTEL) e la gestione e manutenzione massiva dei contribuenti (comando GESCONTEL). Per tutte le altre informazioni relative alle modalità di gestione dei tributi, eccedenze, stampe ed altro si rimanda a quanto visto in sede di corso ed ai manuali forniti.

#### 1) CREAZIONE MITTENTE F24:

Entrare nel contesto VERSAMENTI e selezionare il comando GESINTTEL. Il comando permette di caricare i mittenti telematici per il programma F24.

| $\equiv$ <b>()</b> Studio Cer                    | ca nel menu Q                             |
|--------------------------------------------------|-------------------------------------------|
| Home page VERSAMENTI                             | estione archivio ditte                    |
| > Gestione tabelle                               |                                           |
| > Gestione archivi                               |                                           |
| > Elaborazione deleghe                           | Includi già                               |
| <ul> <li>Gestione telematico ENTRATEL</li> </ul> |                                           |
| GENTEL - Generazione invio ENTRA                 | resione 2024.0.1 effettuato il 30 gennaio |
| GENTELAD - Generazione invio adde                | ebito intermediario                       |
| GENTELNI - Invio propria delega (no              | o intermediario)                          |
| GENTELEP - Generazione deleghe E                 | Inti Pubblici                             |
| RIEPSPTEL - Riepilogo spedizioni                 |                                           |
| GESSPTEL - Gestione spedizioni                   |                                           |
| GEINVTEL - Gestione deleghe inviat               | le                                        |
| EXPSPTEL - Export dati spedizione                | <                                         |
| STSPTEL - Stampa riepilogo spedizi               | ione                                      |
| ELRICTEL - Elaborazione ricevuta in              | ivio                                      |
| ELQUIETEL - Elaborazione ricevuta                | quietanza                                 |
| VISTEL - Visualizzazione telematico              | ٠<br>•                                    |
| GEAUADD - Genera autorizzazione a                | addebito                                  |
| RICINVTEL - Ricerca contribuente/ir              | nvio                                      |
| GESINTTEL - Gestione dati intermed               | diari                                     |
| GESCONTEL - Gestione dati contrib                | uenti                                     |
| INDSPTEL - Indirizzario spedizioni               |                                           |

F3 Primo codice libero

dal comando GESINTEL si potrà creare il mittente telematico per il

programma F24, dal tasto F3 primo codice libero a fondo video si può iniziare la creazione.

Dall'icona dell'Anagrafica unica è possibile importare l'anagrafica, se presenti andranno caricato anche le info a fondo video del Telefono ed e-mail.

| Codice 2                    | Tipologia 🗌 Invio propria delega                                           |    |
|-----------------------------|----------------------------------------------------------------------------|----|
| Codice fiscale              | 01937960696                                                                |    |
| Ragione sociale/Cognome     | CIAMULTISERVICESRL                                                         |    |
| Nome                        |                                                                            |    |
| Sesso                       | Data di nascita                                                            |    |
| Comune/Provincia di nascita |                                                                            |    |
| Anagrafica Unica            | 32432 - aggiornamenti attivi SELEZIONE PER PRELEVARE<br>L'ANAGRAFICA UNICA |    |
| Residenza/Domicilio fiscale |                                                                            |    |
| Cap/Comune/Provincia        | 66100 CHIETI                                                               | CH |
| Indirizzo                   | Viale MAIELLA 87                                                           |    |
| Sede legale                 |                                                                            |    |
| Cap/Comune/Provincia        | 66100 CHIETI                                                               | СН |
| Indirizzo                   | Viale MAIELLA 87                                                           |    |
| Codice sede                 |                                                                            |    |
| Telefono                    |                                                                            |    |
| E-mail                      | CIAMULTISERVICECHIETISRL@CIA.LEGALMAIL.IT                                  |    |

#### 2) CREAZIONE ED IMPOSTAZIONE CONTRIBUENTE F24

<u>Per essere certi della corretta creazione dell'anagrafica f24 è necessario entrare in ANADITTE e come prima</u> <u>cosa assicurarsi della presenza del legale rappresentate nella sezione dedicata (vedi videata).</u> l'anagrafica impostata nel legale rappresentate della ditta servirà per popolare l'anagrafica del Firmatario dentro il contribuente F24.

<u>Se il legale rappresentante non dovesse essere presente andrà inserito prelevandolo dall'Anagrafica Unica,</u> in questo modo siamo sicuri poi di avere le informazioni del Firmatario necessarie per l'anagrafica F24:

| Codice ditta 3 🔍 👻 CAF CIA S                                                                                                    | S.R.L.       |                                                                                                    |                                                                                                    | TUTTE LE DIT                                                                                                    | ΓE                       |
|----------------------------------------------------------------------------------------------------|--------------|----------------------------------------------------------------------------------------------------|----------------------------------------------------------------------------------------------------|----------------------------------------------------------------------------------------------------|--------------------------|
| DATI ATTUA<br>Gestione completa della ditta<br>Dati ditta su singolo schede<br>Dati anagrafici<br>Dati contabili<br>Dati tVA (Pag.1)<br>Dati VA (Pag.2)<br>Codici di gestione (Pag.1)                           | ALI          | Denominazione:<br>Residenza:<br>Sede legale:<br>Codice fiscale:<br>N. telefono:<br>E-mail:<br>Collegamenti:<br>Codice attivité | CAF CIA S.R.L.<br>LUNGOTEVER MI<br>LUNGOTEVER MI<br>04432921007<br>A<br>Apegrafica MULTI:<br>692014 Attm | CHELANGELO 9 - 00192 - ROMA - (RM)<br>CHELANGELO 9 - 00192 - ROMA - (RM)<br>ENTRARE IN ANADITTE®05<br>SSICURARSI DELLA PREGENZACDEL<br>EGALE RAPPRESENTANTE NELLA<br>EZIONE DEDICATA. SE MANCANTE<br>VA CARCATOL L'INFORMAZIONEICA<br>VERAT TRASFERITA AL CAMPO<br>ERRATRASFERITA AL CAMPO | 04432921007<br>063613124 |
| Codici di gestione (Pag.2)     Dati cospiti (Beni/Man.Rip.)     Dati iscrizioni     Replaga numercazioni, date a celesie indic     Cogle cappresentante     Soci/Collaboraton familiari     Variazioni Storiche | <del>)</del> | Top contabilità:<br>Professionista:<br>Agricoltura:<br>Ventilazione:<br>Annotazioni<br>ウィ の 面 音 た む                            | Generale<br>No<br>No<br>No                                                                               | Denuncia IVA:<br>Regime margine:<br>Gestione sezionali:                                                                                                    | Mensile<br>No<br>Si      |
| Legale rappresentante<br>Codice anagrafica<br>Codice fiscale                                                                                                    | Q. ¥         |                                                                                                    |                                                                                                    |                                                                                                    | Anagrafica ur            |
| Cognome / Nome<br>Domicilio via<br>Cap / Citta'<br>Carica                                                                                                    | Q            |                                                                                                    |                                                                                                    |                                                                                                    |                          |

Con F2 al campo anagrafica è possibile selezionare l'anagrafica del legale prelevandola dell'Anagrafica Unica. Andrà poi messo il codice carica 1 (vedi slide precedente in fondo) per identificarlo come legale rappresentante.

| - Param<br>Filtr | etri di ı<br>a per (i | ricero<br>inizia | ca<br>con)     |                | Valore filtro di ricerca |             |                  |   |       |                    |            |
|------------------|-----------------------|------------------|----------------|----------------|--------------------------|-------------|------------------|---|-------|--------------------|------------|
| Rag              | gione S               | ocial            | le             | •              | rossi                    |             |                  | * |       |                    |            |
| D                | C AI                  | U                | Codice         |                | Ragione sociale          | Partita IVA | Codice fiscale   |   | Alias | Partita IVA estera | •          |
|                  | C                     | )                | 254 F          | ROSSI ALDO     |                          |             | RSSLDA80A01H299O |   |       |                    | * <b>Ξ</b> |
| 0                | C                     | )                | 86 F           | ROSSI ANNUNZI  | 0                        | 01638550671 | RSSNNZ76R22G438P |   |       |                    | 0          |
|                  | C                     | )                | 379 F          | ROSSI FRANCO   |                          |             | RSSFNC73H26G438A |   |       |                    | +          |
|                  | C                     | )                | 3298 F         | ROSSI GIAMPIE  | rro                      |             | RSSGPT87B25E372A |   |       |                    | * /        |
|                  | C                     | )                | 1202 F         | ROSSI GIANLUC  | A                        |             | RSSGLC81H24E372R |   |       |                    |            |
|                  | C                     | )                | 3001 F         | ROSSI GIANNI   |                          |             | RSSGNN70P30G438I |   |       |                    | Ξ          |
|                  | C                     | )                | 1203 F         | ROSSI GIULIANO | )                        |             | RSSGLN62B16G438B |   |       |                    |            |
|                  | C                     | )                | 2261 F         | ROSSI LUISIANA |                          |             | RSSLSN94H53A485C |   |       |                    |            |
|                  | C                     | )                | 236 F          | ROSSI MARIO    |                          |             | RSSMRA80A01A001B |   |       |                    | -          |
|                  | C                     | )                | 256 F          | ROSSI MARIO    |                          |             | RSSMRA50A10A271R |   |       |                    |            |
| ⊢ Dati a         | nagrat                | fici d           | ell'attività – |                |                          |             | Dati fiscali     |   |       |                    |            |

Il contribuente F24, se mancante, viene creato dal sistema nel momento in cui viene eseguita una liquidazione a debito, ma può essere creato e modificato già prima di eseguire la liquidazione iva <u>anche</u> <u>direttamente dal comando ANADITTE tramite un apposito tasto funzione.</u>

Quindi per una corretta compilazione bisogna entrare in ANADITTE, in qualsiasi folder (nell'esempio è mostrato il folder attività), ed a fondo video dal tasto funzioni è possibile entrare nella personalizzazione del contribuente F24.

#### TASTO FUNZIONI → DATI F24

| C 🙃 🗄 https://sisemplice-ts.                                                                                                    | 01s.it/www/enc_url?u=c  |                                                                                                  |                                                                                             |                                                                                     |                                                                               |                            |         |                  |                                                                                                    |            |                 |                  |                   | - 🧳    |
|----------------------------------------------------------------------------------------------------|-------------------------|--------------------------------------------------------------------------------------------------|---------------------------------------------------------------------------------------------|-------------------------------------------------------------------------------------|-------------------------------------------------------------------------------|----------------------------|---------|------------------|----------------------------------------------------------------------------------------------------|------------|-----------------|------------------|-------------------|--------|
| ≡ 🚺 Studio Cerca I                                                                                                    | nel menu                | ٩                                                                                                |                                                                                             |                                                                                     |                                                                               | ₽ TS_SUD~                  | ષ       | <b>£</b> 39      | ☆                                                                                                    | ¢ ©        | 옴m.manfredi ,   | / 01SISTEMI S.R. | L (¢              |        |
| VERSAMENTI X                                                                                                    | ☆ ANADITTE - Gestion    | e archivio ditte $\times$                                                                        |                                                                                             |                                                                                     |                                                                               |                            |         |                  |                                                                                                    |            |                 |                  | $\langle \rangle$ | ~      |
| 🛍 🗏 🗋 🏦 ? — к < >                                                                                                    | н                       |                                                                                                  |                                                                                             |                                                                                     |                                                                               |                            |         |                  |                                                                                                    |            |                 |                  | 2                 | 0 /    |
| Codice ditta 3                                                                                                    | CAF CIA S.R.L.          |                                                                                                  |                                                                                             |                                                                                     |                                                                               |                            |         |                  |                                                                                                    |            | DATI ATT        | UALI             |                   |        |
| 1.ANAGRAFICI 2.ATTIVITÀ                                                                                                    | 3.CONTABILITÀ           | 4.IVA (PAG.1)                                                                                    | 5.IVA (PAG.2                                                                                | ) <u>6</u> .GESTIONE (F                                                             | PAG.1) <u>Z</u> .GESTIC                                                       | ONE (PAG.2) 8.0            | CESPITI | 9.ISCRIZION      | 1 <u>0</u> .NU                                                                                        | IERAZION   | I, DATE, INDICI |                  |                   |        |
| Dati Attività<br>Descrizione attività<br>Codice ATECO 2007<br>Codice ATECO 2007<br>Codice attività Istat<br>Studi di settore<br>Codice ISA<br>Attività sagionale<br>Situazione<br>Stato società<br>Data inizio attività<br>Data cessazione attività<br>Data approvazione bilancio<br>Data termine società |                         | 692014<br>7412D<br>X<br>Attivită in pri<br>Periodo normale d'<br>Soggeto in normal<br>19/02/1993 | A Attiv<br>A Attiv<br>Non<br>I luoghi<br>mposta<br>e attività<br>21<br>21<br>21<br>21<br>21 | ita'svolta dai Centri<br>Ita' svolta dai Centri<br>Ita' svolta dai Centri<br>attivo | di assistenza fiscale<br>di assistenza fiscale<br>i autorizzati di assis<br>• | 9 (CAF.)<br>9 (CAF.)<br>10 |         |                  |                                                                                                    |            |                 |                  |                   |        |
| Sede INPS                                                                                                    |                         |                                                                                                  | 2                                                                                           |                                                                                     |                                                                               |                            |         |                  |                                                                                                    |            |                 |                  |                   |        |
| Stato estero residenza                                                                                                    |                         | C                                                                                                |                                                                                             |                                                                                     |                                                                               |                            |         |                  |                                                                                                    |            |                 |                  |                   |        |
| Dati attivită - Unită locali<br>Codice                                                                                                    |                         | Descrizione unita                                                                                | à                                                                                           |                                                                                     | Sigla                                                                         | Attiva dal                 |         | Cessata il       | N                                                                                                    | um. R.E.A. | Pi              | rogr. R.E.A.     | * >               |        |
| Ricerca Dig<br>Dati attus) (<br>Eunzioni Dati F24 2                                                                                                    | e T<br>Ges              | tione <u>A</u> U                                                                                 | _                                                                                           |                                                                                     | <u>C</u> onferma                                                              | <u>V</u> aria              |         | <u>P</u> rossimo | <inc< th=""><th>I. Av.&gt;</th><th>&gt; preceD</th><th>ente</th><th>•<br/>Uscita</th><th></th></inc<> | I. Av.>    | > preceD        | ente             | •<br>Uscita       |        |
| start: MULTI versione: 2024.00.00a comar                                                                                                    | ndo: ANADITTE - GESTION | E ARCHIVIO DITTE                                                                                 |                                                                                             |                                                                                     |                                                                               |                            |         |                  |                                                                                                    |            |                 | Te               | amSystem Exp      | erienc |

Nella schermata proposta andrà verificata la corretta impostazione del contribuente F24. Quindi:

- Impostare E per inviare con Entratel (altrimenti lasciare B che identifica la stampa cartacea).
- Agganciare il mittente telematico Entratel corretto creato in precedenza da GESINTTEL
- creare dal pulsante CONTI a fondo video il conto od i conti correnti di addebito.
- impostare il conto corrente predefinito (che comunque sarà sempre modificabile in fase di generazione del file telematico.

| Contribuente 819                             | CAF CIA S.R.L.                           |                          | Versione F24 2024.0.1                       |
|----------------------------------------------|------------------------------------------|--------------------------|---------------------------------------------|
| Codice MULTI<br>Codice PAGHE<br>Codice DIRED | 3                                        | Applicativo proprietario | MULTI<br>PAGHE<br>DIRED                     |
| Dati versamento                              |                                          |                          |                                             |
| Fipo versamento                              | E Entratel                               |                          |                                             |
| Codice ABI                                   |                                          |                          |                                             |
| Codice CAB                                   |                                          |                          |                                             |
| Mittente RBK assegnato                       |                                          |                          |                                             |
| Intermediario Entratel                       | 2 CIAMULTISERVICESRL                     |                          |                                             |
| Dati addebito                                | (1 conto corrente di addebito associato) |                          |                                             |
| Cod. c/c predefinito                         | 1 CONTO DEMO PROVA                       |                          |                                             |
|                                              | Addebito su conto corrente mittente      |                          |                                             |
|                                              | Addebito su conto corrente intermediario |                          |                                             |
|                                              |                                          |                          |                                             |
|                                              |                                          |                          |                                             |
|                                              |                                          |                          |                                             |
|                                              |                                          | <u>C</u> onferma         | <u>V</u> aria con <u>T</u> i <u>U</u> scita |

Dal pulsante CONTI a fondo video è necessario inserire a mano i conti correnti di addebito. Dal tasto NUOVO si potrà creare il conto partendo dal codice ABI – CAB – CONTO:

|    |        |        | ABI | CAB | Co | nto              | CIN | IE  | BAN |            | Des | crizione conto |       |        |        |
|----|--------|--------|-----|-----|----|------------------|-----|-----|-----|------------|-----|----------------|-------|--------|--------|
|    | » [    |        |     |     | ]  |                  |     |     |     |            |     |                |       |        |        |
|    |        | -      |     |     |    |                  |     |     |     |            |     |                |       |        | ÷      |
|    |        |        |     |     |    |                  |     |     |     |            |     |                |       |        |        |
|    | ۳      |        |     |     |    |                  |     |     |     |            |     |                |       |        |        |
|    | ▶ Į    |        |     |     |    |                  |     |     |     |            |     |                |       |        |        |
|    | ▶      |        |     |     |    |                  |     |     |     |            |     |                |       |        |        |
|    | ▶ [    |        |     |     |    |                  |     |     |     |            |     |                |       |        | _      |
|    | ▶ [    |        |     |     |    |                  |     |     |     |            |     |                |       |        | *      |
|    |        |        |     |     |    |                  |     |     |     |            |     |                |       |        |        |
| Co | odice  |        |     |     |    |                  |     |     |     |            |     |                |       | Pag.   | 1 di 1 |
| AB | 31     |        |     | Г   | 9  |                  |     |     |     |            |     |                |       |        |        |
| CA | ٨B     |        |     |     | 0  |                  |     |     |     |            |     |                |       |        |        |
| Co | onto   |        |     |     |    |                  | Cir | ו – | 7   | IBAN Stato | CC  | ;              |       |        |        |
| De | escriz | ione   |     |     |    |                  |     | L   |     |            |     |                |       |        |        |
| IB | AN C   | omplet | 0   |     |    |                  |     |     |     |            |     |                |       |        |        |
|    |        |        | -   |     |    |                  |     |     |     |            |     |                |       |        |        |
|    |        |        |     |     |    |                  |     |     |     |            |     |                |       |        |        |
|    |        |        |     |     |    | <u>C</u> onferma |     |     | 1   | Annulla    |     | Nuovo          | pg.av | pg.ind |        |

I campo CIN e CC possono essere calcolati con il tasto F7 a fondo video:

| Codice        | 1           |                         |            |      |
|---------------|-------------|-------------------------|------------|------|
| ABI           | 02008       | UNICREDIT SPA           |            |      |
| CAB           | 01001       | TORINO CORSO PESCHIERAA | _          |      |
| Conto         | 00000000001 | Cin                     | IBAN Stato | CC O |
| Descrizione   |             |                         |            |      |
| IBAN Completo |             |                         |            |      |
|               |             |                         |            |      |

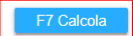

<u>Nel caso di stampa cartacea andrà impostata al posto della E di Entratel la B di Banca, di seguito poi</u> <u>verranno richiesti i codici ABI e CAB</u> da impostare nella stampa cartacea.

Le stesse informazioni sopra descritte sono presenti anche nel comando **CONTRIB** del contesto Versamentidove al folder **DATI VERSAMENTO** ci sono gli stessi dati sopra descritti ed al folder **FIRMATARIO** dovrà essere presente il firmatario.

| DATI ANAGRAFICI DATI VERSAMENTO EIRMATA                                                                                                    | ARIO              |                                                                                                    |                      |                  |                                                             |                        |                |
|----------------------------------------------------------------------------------------------------|-------------------|----------------------------------------------------------------------------------------------------|----------------------|------------------|-------------------------------------------------------------|------------------------|----------------|
| Dati presentazione deleghe<br>Tipo versamento<br>Codice ABI<br>Codice CAB<br>Codice concessione                                                                  | E                 | Telematico Entratel                                                                                        |                      |                  | ☐ Fisco OnLine/Invio<br>☐ Home Banking                      | propria delega         |                |
| Mittente RBK assegnato                                                                                                    |                   |                                                                                                    |                      |                  |                                                             |                        |                |
| Intermediario Entratel                                                                                                    | 2 9               | CIAMULTISERVICESRL                                                                                         |                      |                  | 7                                                           |                        |                |
| Dati addebito deleghe<br>¢od. c/c predefinito<br>Deleghe KBK<br>Deleghe ENTRATEL                                                                                 | (1 conto corrente | di addebito associato)<br>CONTO DEMO PROVA<br>nto corrente del mittente<br>nto corrente dell'intermediario |                      |                  | Dichiarazione IVA - S<br>Anno dichiarazione<br>Non assegnat | 0                      |                |
| Gestioni e opzioni<br>Genera deleghe per scadenza<br>Gestione modello F24 semplificato                                                                           |                   | Deleghe per periodo (procedura)                                                                            |                      |                  | Controlli DL.66/2014 -<br>Segue tabella perso               | DL.50<br>onalizzazione |                |
| Compensazione manuale                                                                                                    |                   |                                                                                                    |                      |                  | O Nessun controllo                                          | nl ino/UD              |                |
| Debiti eranali a ruolo - escludi compensazione sezion     Escludi sospensione tributi eventi sismici Emilia Roma     Non riportare c/c addebito in stampa delega | e erario<br>agna  |                                                                                                    |                      |                  | O Canadea + Fisco O<br>O Entratel + Fisco On<br>O Entratel  | Line                   |                |
| Eunzioni conTi Gestioni                                                                                                    | e AU              | Conferma V                                                                                                 | aria <u>A</u> nnulla | <u>P</u> rossimo | <ind. av.=""></ind.>                                        | prece <u>D</u> ente    | <u>U</u> scita |

Dal contesto VESAMENTI è presente un programma che permette di verificare e modificare in modalità massiva le configurazioni dei contribuenti F24. Il programma si chiama GESCONTEL:

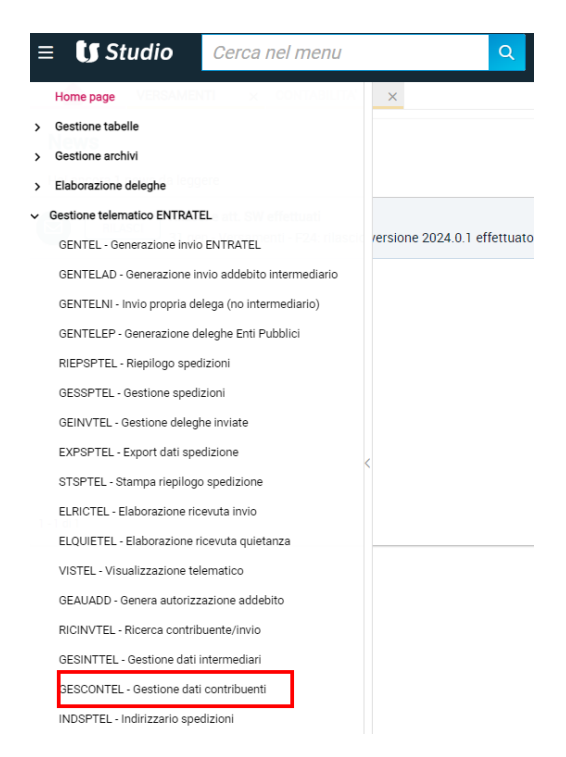

È possibile selezionare i contribuenti collegati all'applicativo MULTI, filtrando il tipo versamento TUTTI si possono quindi controllare tutti i contribuenti su cui si ha la visibiblità:

| O Per codice applicativo                                              |                                                 |     |          |   |
|-----------------------------------------------------------------------|-------------------------------------------------|-----|----------|---|
| O Per codice F24                                                      |                                                 |     |          |   |
| Per ragione sociale                                                   |                                                 |     |          |   |
| O In ordine di inserimento                                            |                                                 |     |          |   |
|                                                                       |                                                 |     |          |   |
|                                                                       |                                                 |     |          |   |
| Applicativo MULTI                                                     | O Tutti i contribuenti F24                      |     |          |   |
| Tipologia                                                             | O Selezione codice F24 da/a                     | Q   | Q        |   |
|                                                                       | O Tutti i contribuenti dell'applicativo         |     |          |   |
|                                                                       | <ul> <li>Selezione codice ditta da/a</li> </ul> | 1 9 | 999999 🔍 |   |
|                                                                       | O Selezione manuale contribuenti                |     |          | 1 |
|                                                                       |                                                 |     |          |   |
|                                                                       |                                                 |     |          |   |
|                                                                       |                                                 |     |          |   |
|                                                                       |                                                 |     |          |   |
| Seleziona solo contribuente senza conto corrente di addebito          |                                                 |     |          |   |
|                                                                       |                                                 |     |          |   |
| Seleziona anche contribuenti con intermediario Entratel non assegnato |                                                 |     |          |   |

Nell'elenco che compare sono evidenziate tutte le informazioni principali dei contribuenti, andando in variazione dal tasto funzione F6 a fondo video è possibile fare la manutenzione dell'anagrafiche per sistemare i dati mancanti:

|              |     | Contribuente             | Tipo versamento | Interm. | Adb Int. | C/C predefinito | Tipo firmataric |   | FOL | • |
|--------------|-----|--------------------------|-----------------|---------|----------|-----------------|-----------------|---|-----|---|
| $\checkmark$ | 819 | CAF CIA S.R.L.           | E               | 2       |          | 1               | 00              | 0 |     |   |
| $\square$    | 162 | CIA IMPRESA CALABRIA SRL | E               | 4       |          | 1               | 01              | 0 |     |   |
| $\checkmark$ | 431 | CIAMULTISERVICESRL       | E               | 2       |          | 1               | 01              | 0 |     |   |
| $\checkmark$ | 465 | STANTE MANUELA           | E               |         |          |                 | 00              | 0 |     |   |
| $\checkmark$ | 522 | STANTE MANUELA           | E               |         |          |                 | 00              | 0 |     | * |
| $\checkmark$ | 6   | ordinaria demo SRL       | E               |         |          |                 | 00              | 0 |     |   |
|              |     |                          |                 |         |          |                 |                 |   |     | ÷ |

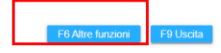

|   |                          | AGE CTANTE A | Teste FC altra functioni    |
|---|--------------------------|--------------|-----------------------------|
|   | 🐱 Altre funzioni         |              | - Tasto F6 altre funzioni - |
| ſ |                          |              |                             |
| 1 | 1. Assegna c/c predefi   | nito         |                             |
| 1 | 2. Gestione c/c          |              |                             |
| l | 3. Assegna adb. c/c int  | termediario  |                             |
| l | 4. Escludi adb. c/c inte | ermediario   |                             |
| l | 5. Assegna versament     | o a Entratel |                             |
| l | 6. Assegna versament     | o a Banca    |                             |
| l | 7. Assegna intermedia    | rio Entratel |                             |
| l | 8. Gestione anagrafica   | 1            |                             |
| l |                          |              |                             |
| l |                          |              |                             |
| l |                          |              |                             |
| l |                          |              |                             |
| l |                          | Uscita       |                             |
| l |                          |              |                             |
|   |                          |              |                             |

### 3) GENERAZIONE TELEMATICA DA COMANDO GENTEL

Da menù a tendina selezionare (oppure selezionare il comando GENTEL):

| ( | Gestione telematico ENTRATEL                        |
|---|-----------------------------------------------------|
|   | GENTEL - Generazione invio ENTRATEL                 |
|   | GENTELAD - Generazione invio addebito intermediario |
|   | GENTELNI - Invio propria delega (no intermediario)  |
|   | GENTELEP - Generazione deleghe Enti Pubblici        |
|   |                                                     |

Selezionare il periodo di scadenza naturale della delega. Quindi se dobbiamo generare la delega che ricomprende il tributo iva mensile di gennaio, questa sarà presente in Gestione Tributi(comando **GESTRIB**) a febbraio metà mese (vedi data di generazione Periodo nella videata che segue).

Al campo intermediario Entratel è obbligatorio selezionare il mittente entratel che andrà a generare il file, il programma mostrerà solo i contribuenti che saranno impostati in CONTRIB con lo stesso intermediario associato.

In fondo è presente in flag "seleziona anche contribuenti con intermediari non assegnati" che permette di vedere in un apposito folder anche i contribuenti su cui non è stato assegnato nessun mittente F24.

Anche dopo aver confermato la selezione, sarà possibile (vedi di seguito) anche una azione di manutenzione e modifica delle informazioni anagrafiche prima della generazione telematica.

| <b>EILTRI</b> | <u>CONTRIBUENTI</u> |
|---------------|---------------------|
|               |                     |

| Data di generazione<br>Periodo<br>Selezione per scadenza<br>Data di addebito<br>Stato deleghe<br>Tipo modello |       | 13/02/2024       2       2024       16/02/2024       3       E       ▼       Chiuse o Star       T | Meta' mese<br>mpate                                                                                                    | O Per codice applicativo O Per codice F24 O Per ragione sociale O In ordine di inserimento |
|----------------------------------------------------------------------------------------------------|-------|----------------------------------------------------------------------------------------------------|----------------------------------------------------------------------------------------------------|--------------------------------------------------------------------------------------------|
| Applicativo<br><del>Tipologia</del>                                                                           | MULTI | •                                                                                                  | <ul> <li>○ Tutti i contribuenti F24</li> <li>○ Selezione codice F24 da/a</li> <li>○ Tutti i contribuenti dell'applicativo</li> <li>④ Selezione codice ditta da/a</li> <li>○ Selezione manuale contribuenti</li> </ul> | Q<br>1 م ووووو<br>1                                                                        |
| Intermediario Entratel                                                                                        |       | Seleziona anche contribuenti                                                                       | con intermediario Entratel non assegnato                                                                                                    |                                                                                            |

## <u>Con F2 da intermediario sono visualizzati TUTTI i mittenti f24 dell'ambiente, andrà selezionato quello corretto:</u>

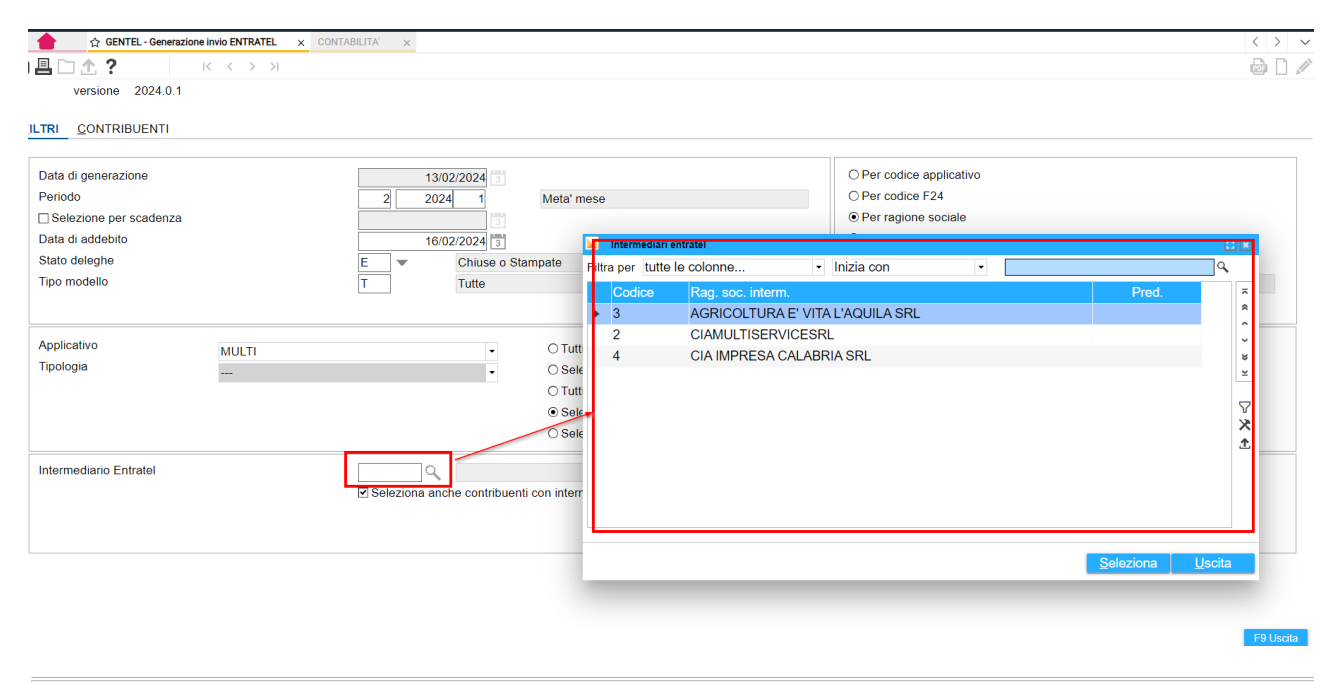

| Intermediario Entratel | 2 🔍            | CIAMULTISERVICESRL                                      |
|------------------------|----------------|---------------------------------------------------------|
|                        | Seleziona anch | e contribuenti con intermediario Entratel non assegnato |

| EILTRI | <u>CONTRIBUENTI</u> | DELEGHE 16/02/2024 | MESSAGGI         |       |                    |              |                |                                                                      |      |                |   |  |
|--------|---------------------|--------------------|------------------|-------|--------------------|--------------|----------------|----------------------------------------------------------------------|------|----------------|---|--|
| Deleg  | a                   | Contribuente       |                  |       |                    |              | Codice fiscale |                                                                      |      | Importo delega |   |  |
|        |                     | 84 CI/             | AMULTISERVICESRL |       |                    | 019379606    | 96             |                                                                      |      | 100,00         | • |  |
| <      | n.001 lci           | C/c contrib.       | IT20 G           | 02008 | 01001 000000000001 | 019379606    | 96             |                                                                      |      | 100,00         | * |  |
|        |                     |                    |                  |       |                    |              |                |                                                                      |      |                |   |  |
|        |                     |                    |                  |       |                    |              |                |                                                                      |      |                |   |  |
|        |                     |                    |                  |       |                    |              |                |                                                                      |      |                |   |  |
|        |                     |                    |                  |       |                    |              |                |                                                                      |      |                |   |  |
|        |                     |                    |                  |       |                    |              |                |                                                                      |      |                |   |  |
|        |                     |                    |                  |       |                    |              |                |                                                                      |      |                |   |  |
|        |                     |                    |                  |       |                    |              |                |                                                                      |      |                |   |  |
|        |                     |                    |                  |       |                    |              |                |                                                                      |      |                |   |  |
|        |                     |                    |                  |       |                    |              |                |                                                                      |      |                |   |  |
|        |                     |                    |                  |       |                    |              |                |                                                                      |      |                |   |  |
|        |                     |                    |                  |       |                    |              |                |                                                                      |      |                |   |  |
|        |                     |                    |                  |       |                    |              |                |                                                                      |      |                |   |  |
|        |                     |                    |                  |       |                    |              |                |                                                                      |      |                | ŧ |  |
|        |                     |                    |                  |       |                    | Totale deleg | he             |                                                                      |      | 100,00         |   |  |
|        |                     |                    |                  |       |                    |              |                |                                                                      |      |                |   |  |
| I      | unzioni             | <u>G</u> enera     |                  |       |                    | ⊻aria        | Inserisci      | <ind.< td=""><td>Av.&gt;</td><td><u>U</u>scita</td><td></td></ind.<> | Av.> | <u>U</u> scita |   |  |

Nel programma GENTEL al folder DELEGHE saranno presenti tutte le deleghe pronte da generare.

In questa fase è possibile variare la singola delega e con il tasto funzione F6 si possono eseguire varie funzioni di manutenzione (per esempio cambio CC, Gestione dei dati del contribuente, controllo in gestione tributi, Anteprima della delega ...):

| 1 - Gestione Contribuenti    |           |
|------------------------------|-----------|
| 2 - Gestione Tributi         |           |
| 3 - Gestione Deleghe         |           |
| 4 - Seleziona C/C            |           |
| 5 - Seleziona C/C mittente   |           |
| 6 - Visualizza errore esteso |           |
| 7 - Anteprima Delega         |           |
| 8 - Assegna Entratel         |           |
|                              |           |
|                              | F9 Uscita |

**Nel folder MESSAGGI**, se presente, saranno presenti tutte le segnalazioni si anomalie. Anche in questo caso sempre andando in variazione dal tasto F6 si potrà fare manutenzione e sistemazione gli eventuali dati mancanti.

| EILTRI <u>C</u> ONTRIBUENTI | DELEGHE 16/02/2024         | ESSAGGI                        |                   |   |                               |  |  |        |   |
|-----------------------------|----------------------------|--------------------------------|-------------------|---|-------------------------------|--|--|--------|---|
| Tipolgia                    | Contribuente\Delega e cor  | to di addebito                 |                   |   | Codice fiscale Importo delega |  |  |        |   |
| Contribuente                | 431 CIAMUL                 | 431 CIAMULTISERVICESRL 0193796 |                   |   |                               |  |  |        | * |
| Delega                      | n.001 lci                  | 02008                          | 01001 00000000001 | G | 01937960696                   |  |  | 100,00 | • |
| Attenzione                  | C/c di addebito: IBAN c.c. | errato.                        |                   |   |                               |  |  |        |   |
|                             |                            |                                |                   |   |                               |  |  |        |   |
|                             |                            |                                |                   |   |                               |  |  |        |   |
|                             |                            |                                |                   |   |                               |  |  |        |   |
|                             |                            |                                |                   |   |                               |  |  |        |   |
|                             |                            |                                |                   |   |                               |  |  |        |   |
|                             |                            |                                |                   |   |                               |  |  |        |   |
|                             |                            |                                |                   |   |                               |  |  |        |   |
|                             |                            |                                |                   |   |                               |  |  |        |   |
|                             |                            |                                |                   |   |                               |  |  |        |   |
|                             |                            |                                |                   |   |                               |  |  |        |   |
|                             |                            |                                |                   |   |                               |  |  |        |   |
|                             |                            |                                |                   |   |                               |  |  |        | _ |
|                             |                            |                                |                   |   |                               |  |  |        | ŧ |

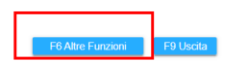